# Using KEPServerEX OPC Server (Kepware) with the ioLogik E2210

Alex Chen, Senior Engineer, Moxa Technical Support Dept.

In this Technical Note, we cover the following topics:

- 1. Obtaining Modbus addresses from the ioLogik E2210 configuration file
- 2. Configuring KEPServerEX OPC Server (Kepware) with the ioLogik E2210

# 1. Obtaining Modbus addresses from the ioLogik E2210 configuration file

1.1 In order to use the ioLogik E2210 with KEPServerEX OPC Server (Kepware), you will need to obtain the Modbus addresses of each input and output channel that you wish to access. The Modbus address can be obtained by exporting the system configuration.

Run ioAdmin by clicking Start-> Program Files -> ioLogik -> Utility -> ioAdmin. In the left panel, right click on the ioLogik E2210 whose address table you wish to export, and then select Export System Config to save the configuration file.

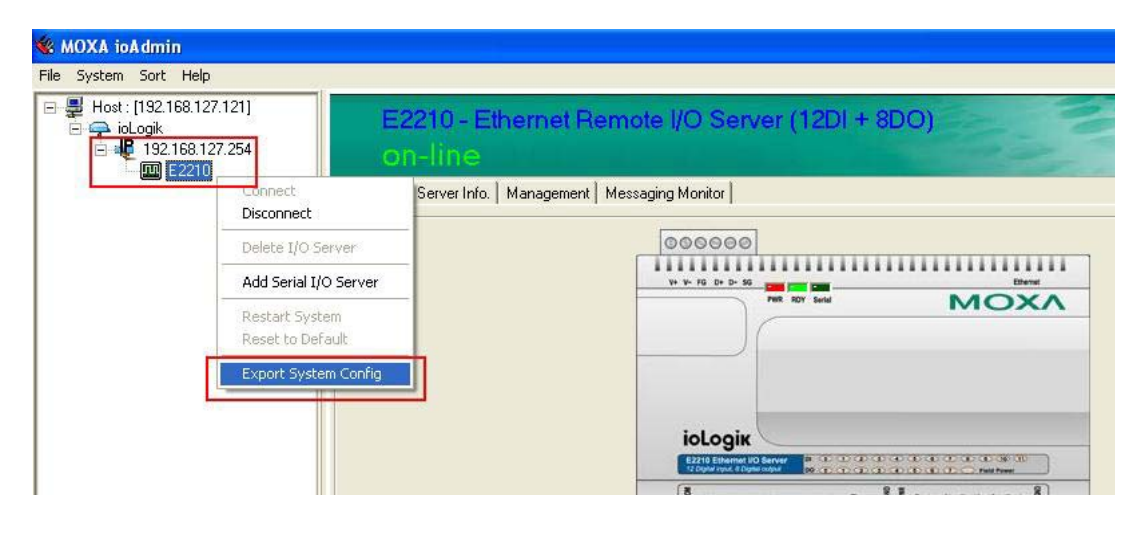

#### Copyright © 2006 The Moxa Group

#### Released on August 17, 2006

#### About MOXA

The MOXA Group manufactures one of the world's leading brands of device networking solutions. Products include serial boards, USB-to-serial Hubs, media converters, device servers, embedded computers, Ethernet I/O servers, terminal servers, Modbus gateways, industrial switches, and Ethernet-to-fiber converters. Our products are key components of many networking applications, including industrial automation, manufacturing, POS, and medical treatment facilities.

#### How to Contact MOXA

| Tel: | 1-714-528-6777 | Web:   | www.moxa.com  |
|------|----------------|--------|---------------|
| Fax: | 1-714-528-6778 | Email: | info@moxa.com |

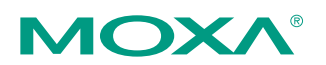

This document was produced by the Moxa Technical Writing Center (TWC). Please send your comments or suggestions about this or other Moxa documents to twc@moxa.com.

### **MOXA Tech Note**

1.2 The exported system configuration will appear as follows. This table can be used to retrieve the ioLogik E2210 system, I/O configuration, and Modbus address table.

| <b>II</b> 4.22 | In the Network                             |                                                |                                                                                                    |
|----------------|--------------------------------------------|------------------------------------------------|----------------------------------------------------------------------------------------------------|
| IS IKZZ        | полят конерай                              |                                                |                                                                                                    |
| File Edit      | Format View Help                           |                                                |                                                                                                    |
| ioLogi         | k 2000 Network I∕o S€                      | erver Configuration                            |                                                                                                    |
| Date:          | 6/16/2006                                  |                                                |                                                                                                    |
| Time:          | 4:47:41 PM                                 |                                                |                                                                                                    |
| 1              | - 7                                        |                                                |                                                                                                    |
| 1. 1900        |                                            |                                                |                                                                                                    |
| E2210          | Ethernet I/O Server 1                      | L2DI, 8DO(sink)                                |                                                                                                    |
| 2. Sys         | tem and I/O Configura                      | ations                                         |                                                                                                    |
| Sys            | IP=192.168.127.254,<br>Communication Watch | , NM=255.255.255.0, o<br>ndog=Disable, Timeout | 3W=0.0.0.0, MAC=00-90-E8-0C-C1-F6<br>t: 0 sec                                                                                                    |
| DIOO           | Counter PWF                                | R ON=Stop, Safe Statu                          | us=Stop, Filter=50.00ms, Trigger=Lo to Hi                                                                                                    |
| DI01           | DI –n,                                     | /a-                                            | una encontrational denominational entrational construction denominations and the second denomination of the second denomination of the s |
| D102           | DI                                         | /a-                                            |                                                                                                    |
| DT04           | DT -n                                      | /a-                                            |                                                                                                    |
| DIOS           | DI -n/                                     | /a-                                            |                                                                                                    |
| DI06           | DI –n,                                     | /a-                                            |                                                                                                    |
| DI07           | DI –n,                                     | /a-                                            |                                                                                                    |
| DI08           | DI –n,                                     | /a-                                            |                                                                                                    |
| DI09           | DI –n,                                     | /a-                                            |                                                                                                    |
| DI10           | DI -n,                                     | a-                                             |                                                                                                    |
| DODO           |                                            | /a-<br>2 ON-Stop Safo Statu                    | us-Stop Low-0 Some High-0 Some                                                                                                    |
| DO00           | DO PWP CN-OFF                              | safe status=Off                                | us=scop, cow=0.jums, mign=0.jums                                                                                                    |
| DOUZ           | DO PWR ON=OFF.                             | Safe status=Off                                |                                                                                                    |
| D003           | DO PWR ON=OFF.                             | Safe status=Off                                |                                                                                                    |
| DO04           | DO PWR ON=OFF,                             | Safe status=Off                                |                                                                                                    |
| DO05           | DO PWR ON=OFF,                             | , Safe status=Off                              |                                                                                                    |
| D006           | DO PWR ON=Off,                             | , Sate status=Off                              |                                                                                                    |
| DOU7           | DO PWR ON=OTT,                             | , Sare status=Off                              |                                                                                                    |
| 3. Mod         | bus address table)                         |                                                |                                                                                                    |
| Channe         | l No. I∕O tγpe                             | Modbus reference                               | ce Modbus address (Dec, Hex)                                                                                                    |
| DIOO           | Input                                      | 30001                                          | 0000, 0×0000                                                                                                    |
| DI01           | Input                                      | 10002                                          | 0001, 0×0001                                                                                                    |
| 0102           | Input                                      | 10003                                          | 0002, 0x0002                                                                                                    |
| DIUS           | Input                                      | 10004                                          | 0003, 020003                                                                                                    |
| DT04           | Input                                      | 10005                                          | 0004, 00004                                                                                                    |
| DT06           | Input                                      | 10007                                          | 0006. 0x0006                                                                                                    |
| DI07           | Input                                      | 10008                                          | 0007. 0x0007                                                                                                    |
| DI08           | Input                                      | 10009                                          | 0008, 0×0008                                                                                                    |
| DI09           | Input                                      | 10010                                          | 0009, 0×0009                                                                                                    |
| DI10           | Input                                      | 10011                                          | 0010, 0×000A                                                                                                    |
| DT11           | Toput                                      | 10012                                          | 0011, 0×000B                                                                                                    |
| D000           | Output                                     | 40001                                          | 0000, 0x0000                                                                                                    |
| DOUT           | Output                                     | 00002                                          | 0001, 0X0001                                                                                                    |
| 0002           | σατράτ                                     | 00003                                          | 0002, 0X0002                                                                                                    |
| <              |                                            |                                                |                                                                                                    |

You will use the information in the configuration file to determine each channel's Modbus address. In the second section of the file, you can obtain information on each channel's configuration. From the configuration file shown on the previous page, we obtain the following information on digital input channels 00 and 01 and digital output channels 00 and 01:

| Channel No. | Configuration |
|-------------|---------------|
| DIOO        | Counter       |
| DI01        | DI            |
| D000        | Pulse Output  |
| D001        | DO            |

In the third section of the configuration file, you obtain the Modbus address for each channel, under Modbus reference:

| (2) Modbus addre    | ss table          |                           |                                           |
|---------------------|-------------------|---------------------------|-------------------------------------------|
| Channel No.<br>DI00 | I/O type<br>Input | Modbus reference<br>30001 | Modbus address (Dec, Hex)<br>0000, 0x0000 |
| DI01                | Input             | 10002                     | 0001, 0x0001                              |
| D000                | Output            | 40001                     | 0000, 0x0000                              |
| D001                | Output            | 00002                     | 0001, 0x0001                              |

## MOXA Tech Note

1.3 The ioLogik E2210 supports Modbus function codes as defined by the Modbus protocol. Each data type has a specific address range. A quick overview of the address types and function codes can be found in the following table. For more detailed information on Modbus address mapping, please refer to the User's Manual.

| I/O Type | Address  | Data type  | Common         | Read/write            | Function Codes            |
|----------|----------|------------|----------------|-----------------------|---------------------------|
|          | range    |            | name           | behavior              |                           |
| Event    | 30001 to | Read Only  | analog inputs  | 16-bit quantity,      | 04=Read Input Register    |
| Counter  | 39999    | Registers  |                | provided by an I/O    |                           |
|          |          |            |                | system, read-only     |                           |
| Digital  | 10001 to | Read Only  | binary inputs  | single bit, provided  | 02=Read Discrete          |
| Input    | 19999    | Coils      |                | by an I/O system,     | Inputs                    |
|          |          |            |                | read-only             |                           |
| Pulse    | 40001 to | Read/Write | analog values, | 16-bit quantity,      | 03=Read Holding           |
| Output   | 49999    | Registers  | variables,     | alterable by an       | Registers                 |
|          |          |            | registers      | application           | 06 = Write Single         |
|          |          |            |                | program,              | Register                  |
|          |          |            |                | read-write            | 16 = Write Multiple       |
|          |          |            |                |                       | Registers                 |
| Digital  | 00001 to | Read/Write | bits, binary   | single bit, alterable | 01=Read Coil              |
| Output   | 09999    | Coils      | values, flags  | by an application     | 05 = Write Single Coil    |
|          |          |            |                | program,              | 15 = Write Multiple Coils |
|          |          |            |                | read-write            |                           |

In the previous example, the value of digital input channel 01 would be read by referencing Modbus address 10002 and function code 02. To read/write digital output channel 01, you would reference Modbus address 00002 and function codes 01 and 05. To read the value of the event counter at digital input channel 00, you would reference Modbus address 30001 and function code 04. To read/write the pulse output at digital output channel 00, you would reference 40001 and function codes 03 and 06.

- 2. Configuring KEPServerEX OPC Server (Kepware) with the ioLogik E2210
  - 2.1 Go to **Click to add a channel** in KEPServerEX OPC Server. Enter a channel name and click **Next**.

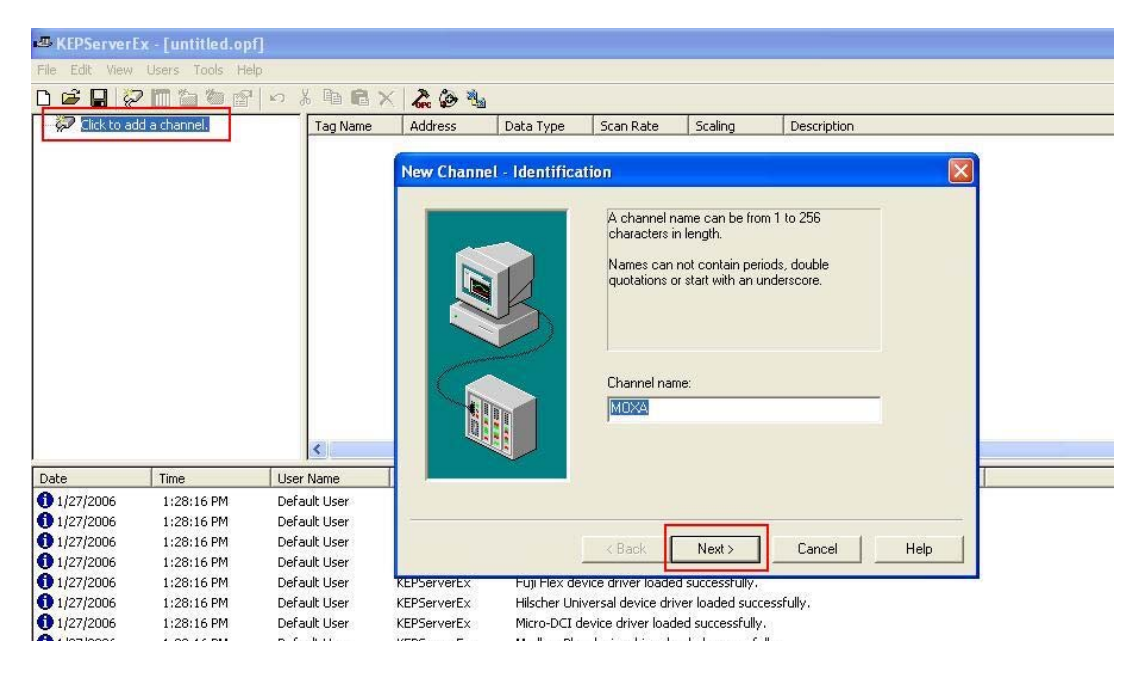

2.2 Under Device driver, select Modbus Ethernet and click Next.

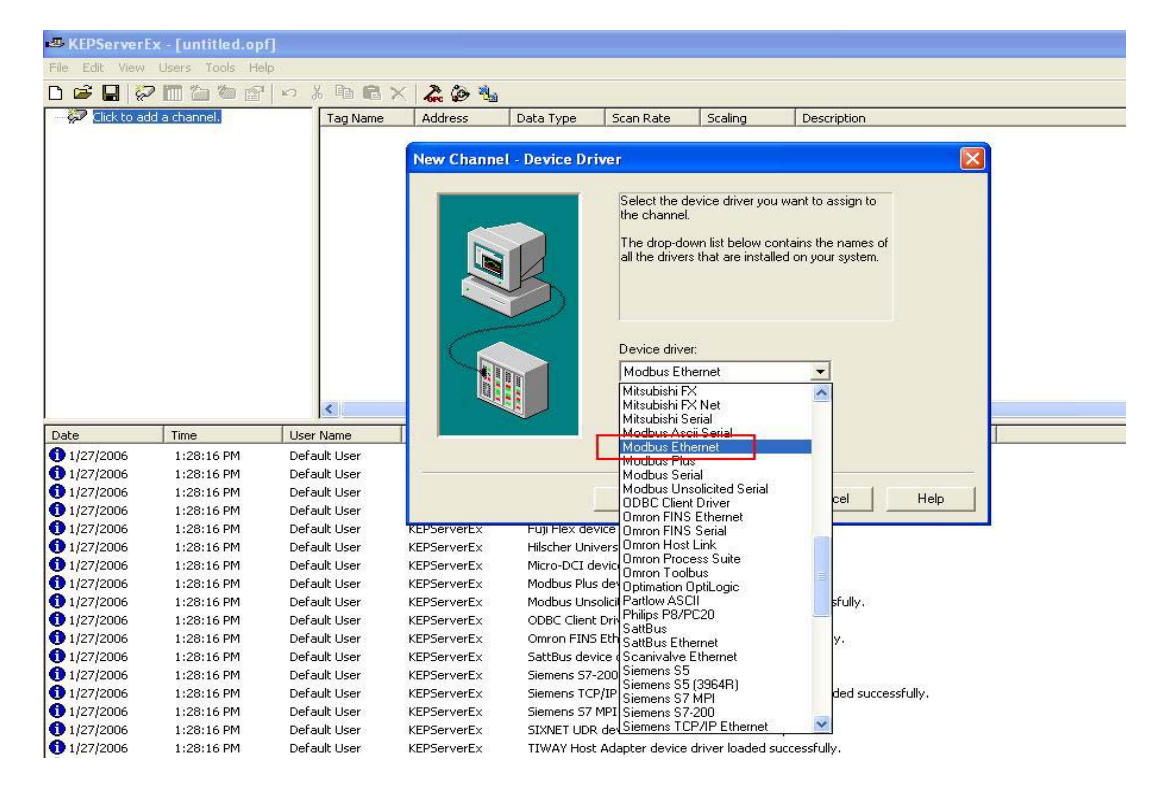

Copyright © 2006 The Moxa Group

2.3 Select the correct network adapter for your host and click Next.

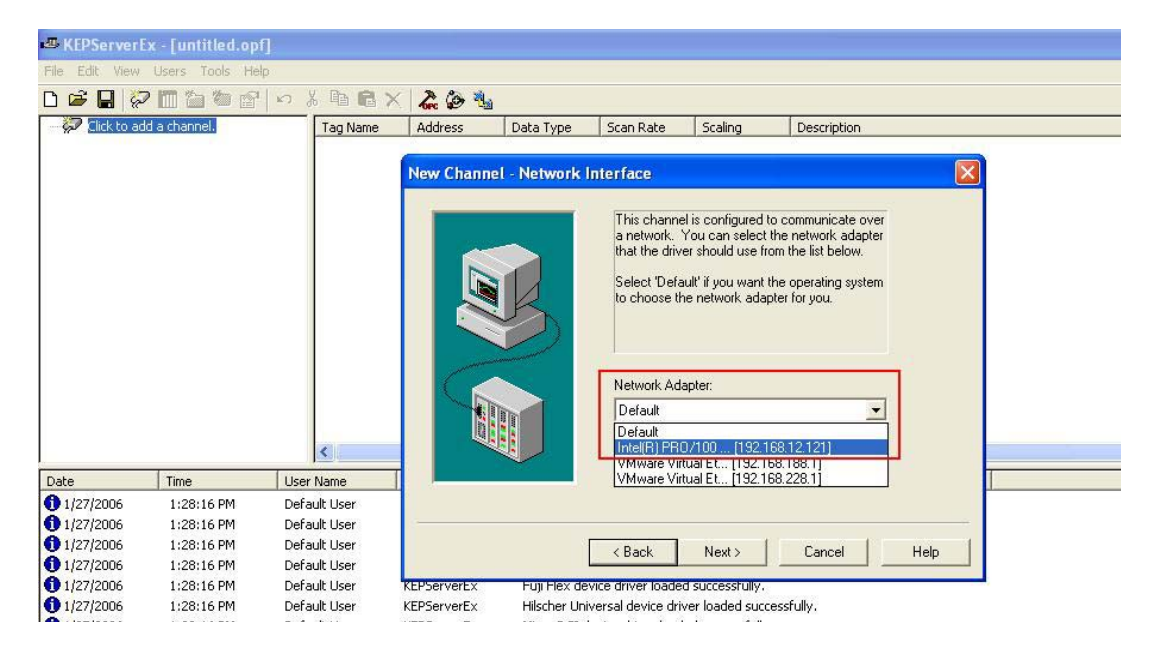

2.4 Go to **Click to add a device**. Enter a device name and click **Next**.

| KEPServer      | Ex - [untitled.op | [*]               |             |                                                                 |                    |                   |                  |  |
|----------------|-------------------|-------------------|-------------|-----------------------------------------------------------------|--------------------|-------------------|------------------|--|
| File Edit View | Users Tools He    | lp                |             |                                                                 |                    |                   |                  |  |
| D 🖻 🖬 🌾        | 2 🛅 🖆 😭           | n 🎖 🖻 🖥 🕻         | K 🐍 🍥 🐁     | i i                                                             |                    |                   |                  |  |
| Click t        | o add a device.   | Tag Name<br>New D | Address     | Data Type<br>A devic<br>in lengt<br>Names<br>quotatic<br>Device | Scan Rate          | om 1 to 256 ch    | aracters         |  |
| Date           | Time              | User Nar          |             |                                                                 |                    |                   | L L              |  |
| 1/27/2006      | 1:28:16 PM        | Default L         |             |                                                                 |                    |                   |                  |  |
| 1/27/2006      | 1:28:16 PM        | Default L         |             |                                                                 |                    |                   |                  |  |
| 1/27/2006      | 1:28:16 PM        | Default L         |             |                                                                 | 1                  | Course 1          | L max F          |  |
| 1/27/2006      | 1:28:16 PM        | Default L         |             | K Back                                                          | Next >             | Lancel            | Help             |  |
| 1/27/2006      | 1:28:16 PM        | Default L         |             |                                                                 |                    |                   |                  |  |
| 1/27/2006      | 1:28:16 PM        | Default User      | KEPServerEx | Hilscher Univ                                                   | versal device driv | er loaded succe   | essfully.        |  |
| 1/27/2006      | 1:28:16 PM        | Default User      | KEPServerEx | Micro-DCI d                                                     | evice driver load  | ed successfully.  |                  |  |
| 1/27/2006      | 1:28:16 PM        | Default User      | KEPServerEx | Modbus Plus                                                     | device driver lo   | aded successful   | lly.             |  |
| 1/27/2006      | 1:28:16 PM        | Default User      | KEPServerEx | Modbus Uns                                                      | olicited Serial de | vice driver loade | ed successfully. |  |
| 1/27/2006      | 1:28:16 PM        | Default User      | KEPServerEx | ODBC Client                                                     | Driver device dr   | iver loaded suc   | cessfully.       |  |

2.5 Under **Device model**, select **Modbus** and click **Next**.

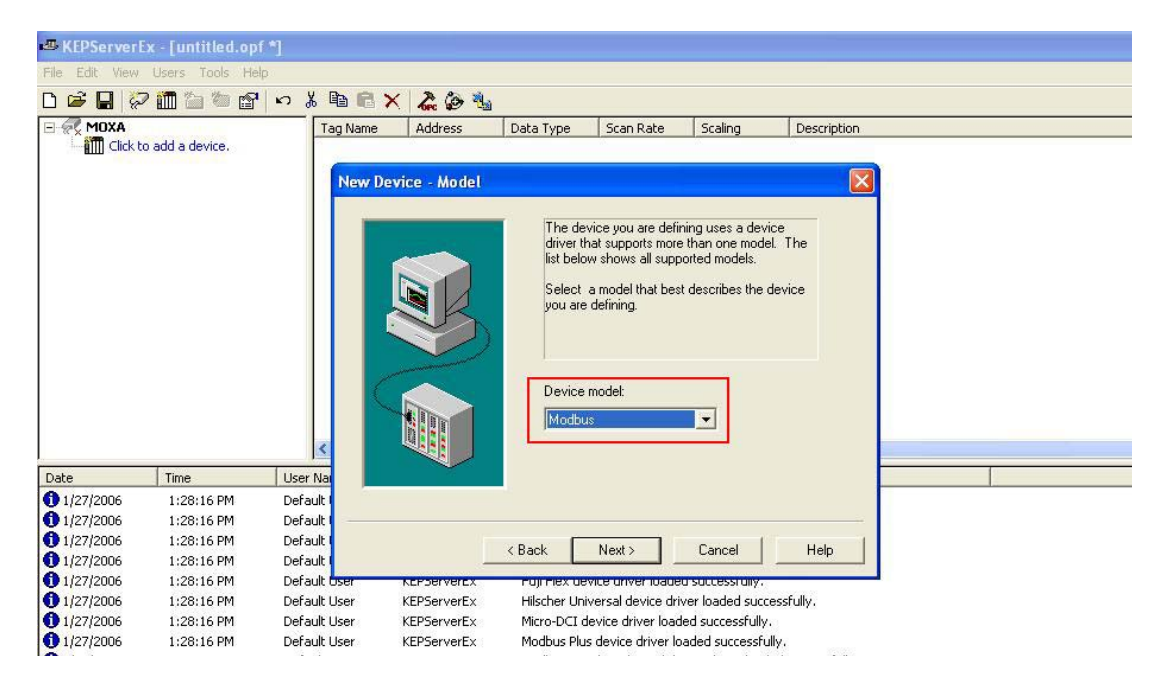

2.6 Use the ioLogik E2210's IP address (default=192.168.127.254) and ID (default=0) in the **Device ID** field, then click **Next**.

| KEPServerl         | Ex - [untitled.op | f *] (Demo Expire | s 01:49:50)         |             |                                                                                  |                                                                                                    |                                                                                                    |   |
|--------------------|-------------------|-------------------|---------------------|-------------|----------------------------------------------------------------------------------|----------------------------------------------------------------------------------------------------|----------------------------------------------------------------------------------------------------|---|
| File Edit View     | Users Tools He    | lp                |                     |             |                                                                                  |                                                                                                    |                                                                                                    |   |
| D 🖻 🖬 🌾            | 7 🛅 🖆 😭           | n 🏌 🖻 💼           | × ⋩ 🏟 🐁             |             |                                                                                  |                                                                                                    |                                                                                                    |   |
| E Click t          | o add a device.   | Tag Name          | Address             | Data Type   | Scan Rate                                                                        | Scaling                                                                                                   | Description                                                                                                    |   |
|                    |                   |                   | New Device          |             | The device y<br>part of a netw<br>with the devic<br>Your docume<br>a "Network IE | ou are defining m<br>vork of devices. I<br>re, it must be assi<br>ntation for the der<br>" or "Network Ar | ay be multidropped as<br>n order to communicate<br>gned a unique ID.<br>vice may refer to this as<br>didress." | X |
| Date               | Time              | <                 |                     |             | Device ID:                                                                       | .254.0                                                                                                    |                                                                                                    |   |
| <b>1</b> 2/17/2006 | 11:35:11 AM       | Default Liser     | - Ui                |             | 1                                                                                |                                                                                                    |                                                                                                    |   |
| £ 2/17/2006        | 11:35:11 AM       | Default User      |                     |             |                                                                                  |                                                                                                    |                                                                                                    |   |
| 1 2/17/2006        | 11:35:11 AM       | Default User      |                     |             |                                                                                  |                                                                                                    |                                                                                                    |   |
| 0 2/17/2006        | 11:35:11 AM       | Default User      |                     |             |                                                                                  |                                                                                                    |                                                                                                    |   |
| 1 2/17/2006        | 11:35:11 AM       | Default User      |                     |             |                                                                                  |                                                                                                    |                                                                                                    |   |
| 1 2/17/2006        | 11:35:11 AM       | Default User      |                     | <           | Back Nex                                                                         | t> Car                                                                                                    | ncel Help                                                                                                    | 1 |
| 1 2/17/2006        | 11:35:11 AM       | Default User      |                     |             |                                                                                  |                                                                                                    |                                                                                                    |   |
| 12/17/2006         | 11:35:11 AM       | Default User      | KEPServerEx         | Triconex Et | hernet device driv                                                               | er loaded succes                                                                                          | sfully.                                                                                                    |   |
| 12/17/2006         | 11:35:11 AM       | Default User      | KEPServerEx         | Uni-Telway  | device driver load                                                               | led successfully.                                                                                         |                                                                                                    |   |
| A 2/17/2006        | 11/35/11 AM       | Default Licer     | <b>VFDSarvarF</b> V | Heer Confid | urahle Driver dev                                                                | ice driver loaded                                                                                         | euccecefully                                                                                                   |   |

2.7 Enter 502 for the **Port Number** and select TCP/IP for the **IP Protocol**, then click **Next**.

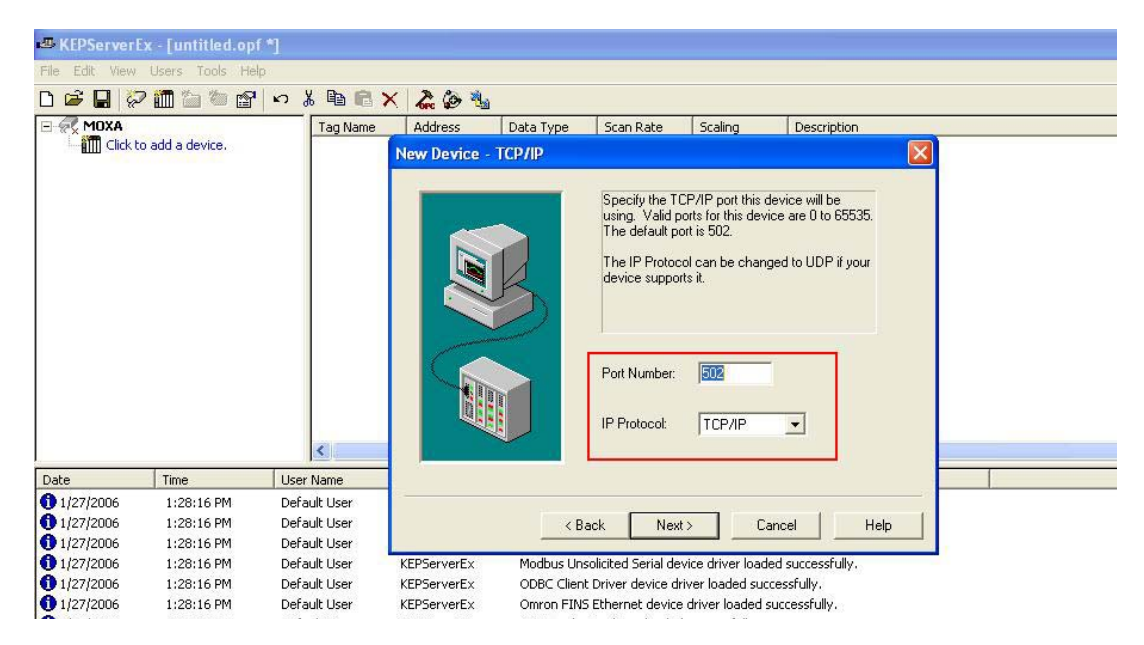

2.8 Go to **Click to add a static tag**. A dialog box will open up. The information you enter here will depend on the channel and mode that you are configuring.

| KEPServer                                                                               | x - [untitled.op                                                                               | f *]                                                                                                    |                                                                                                    |
|-----------------------------------------------------------------------------------------|------------------------------------------------------------------------------------------------|----------------------------------------------------------------------------------------------------|----------------------------------------------------------------------------------------------------|
| File Edit View                                                                          | Users Tools He                                                                                 | lp                                                                                                    |                                                                                                    |
| 0 🖻 🖬 🖗                                                                                 | ) 🛅 🛅 🔂 😭                                                                                      | S & B B                                                                                                    | × ⋩ 🄄 🐁                                                                                                    |
| MoxA                                                                                    | ei                                                                                             | Tag Name                                                                                                    | Address       Data Type       Scan Rate       Scaling       Description         add a static tag.       Tags are not required, but are browsable by OPC clients.       Image: Clients and Clients and Clients a |
| Data                                                                                    | Time                                                                                           |                                                                                                    | Data type: Default                                                                                                    |
| 1/27/2006<br>1/27/2006<br>1/27/2006<br>1/27/2006<br>1/27/2006<br>1/27/2006<br>1/27/2006 | 1:28:16 PM<br>1:28:16 PM<br>1:28:16 PM<br>1:28:16 PM<br>1:28:16 PM<br>1:28:16 PM<br>1:28:16 PM | Default User<br>Default User<br>Default User<br>Default User<br>Default User<br>Default User<br>Default User | Client access: Read/Write  Scan rate: 100  milliseconds                                                                                                    |
| 1/27/2006<br>1/27/2006<br>1/27/2006                                                     | 1:28:16 PM<br>1:28:16 PM<br>1:28:16 PM                                                         | Default User<br>Default User<br>Default User                                                                 | OK         Cancel         Apply         Help           KEPServerEx         Siemens 57 MP1 device driver loaded successfully.                                                                                                    |

DI tags should be assigned as follows: Address=the Modbus address of the desired I/O channel as found in the configuration file, Data type=Boolean, Client Access=Read only.

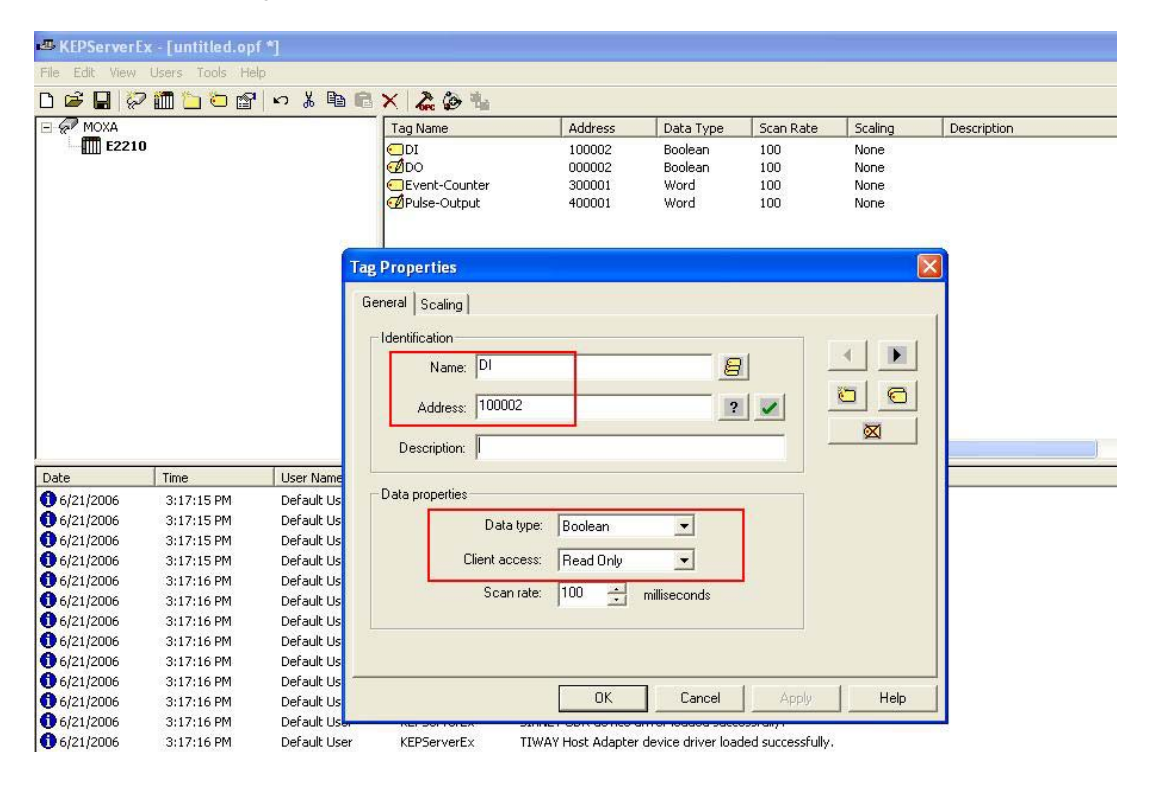

DO tags should be assigned as follows: Address= the Modbus address of the desired I/O channel as found in the configuration file, Data type=Boolean, Client Access=Read/Write.

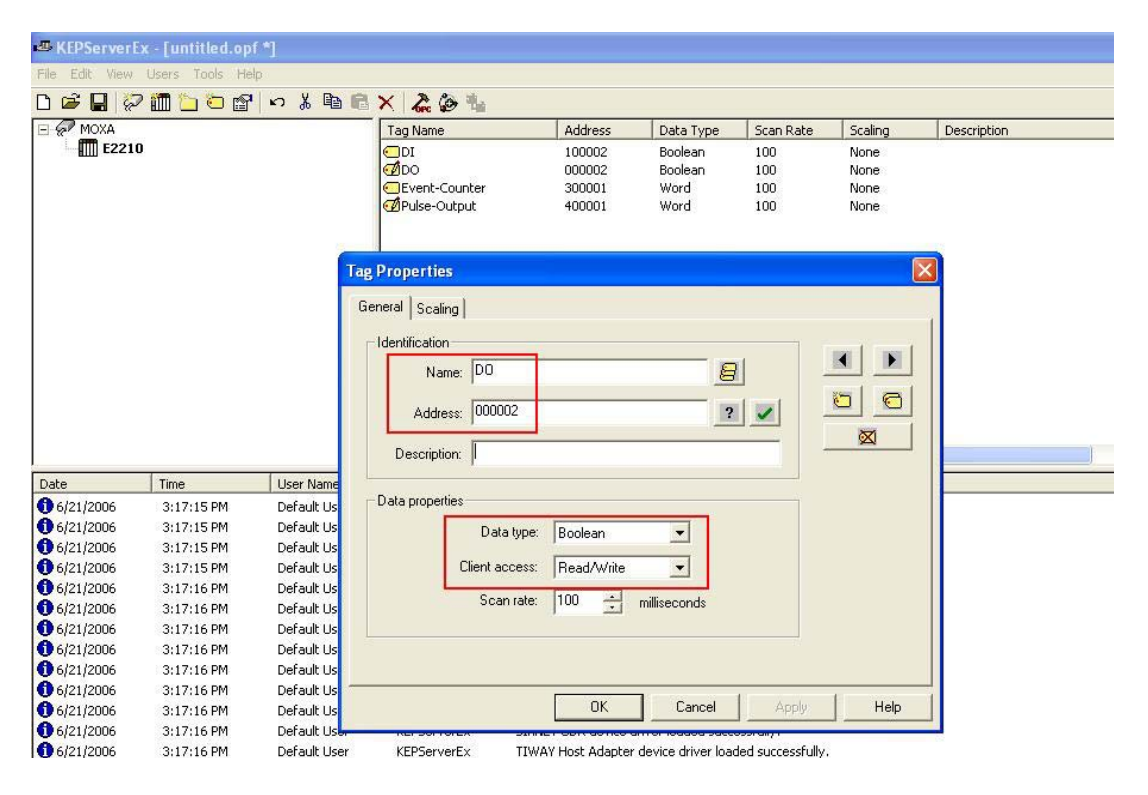

Event Counter tags should be assigned as follows: Address= the Modbus address of the desired I/O channel as found in the configuration file, Data type=Word, Client Access =Read only.

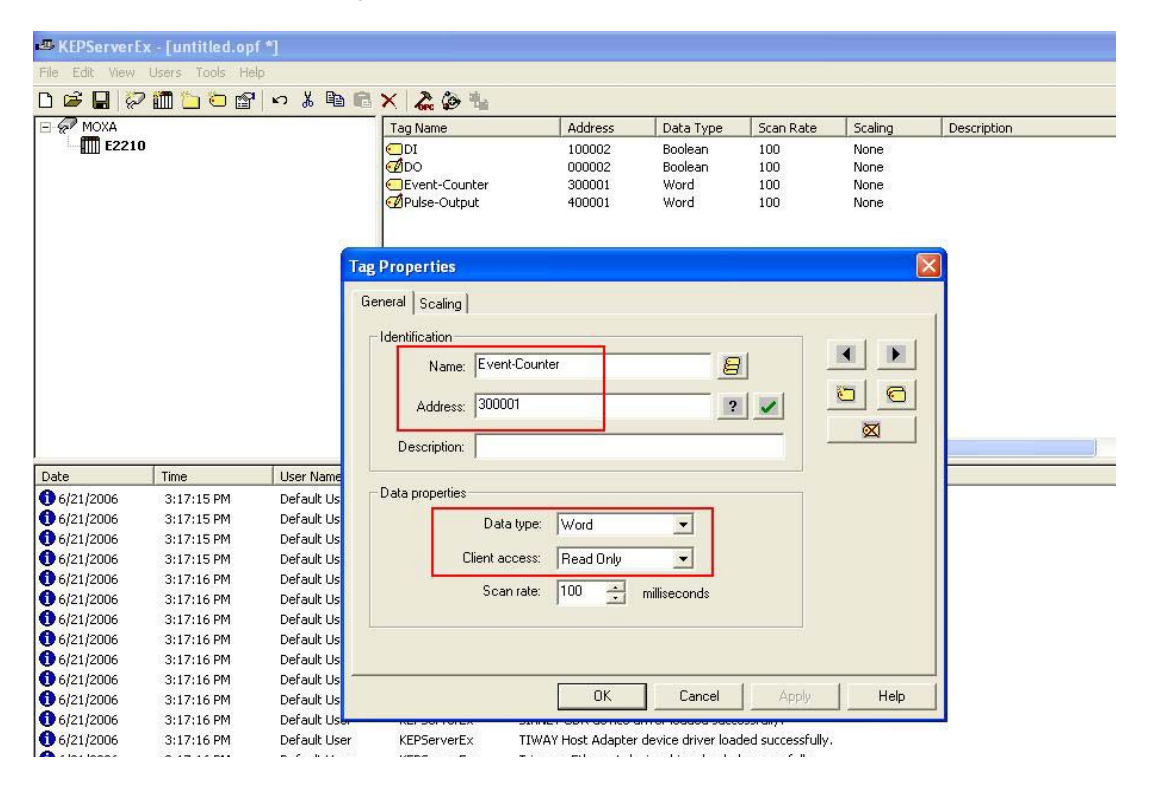

Pulse Output tags should be assigned as follows: Address= the Modbus address of the desired I/O channel as found in the configuration file, Data type=Word, Client Access =Read/Write.

| KEPServer      | x - [untitled.op                                                                                                    | (f *]         |                                                                                 |                                      |                                    |                          |                              |             |
|----------------|----------------------------------------------------------------------------------------------------|---------------|---------------------------------------------------------------------------------|--------------------------------------|------------------------------------|--------------------------|------------------------------|-------------|
| File Edit View | Users Tools He                                                                                                    | alp           |                                                                                 |                                      |                                    |                          |                              |             |
| D 🚅 🔒 🠇        | 2 🛅 🛅 🛅 😭                                                                                                    | · い X ��      | 8 × 🏖 🎯 🐁                                                                       |                                      |                                    |                          |                              |             |
| E P MOXA       |                                                                                                    |               | Tag Name                                                                        | Address                              | Data Type                          | Scan Rate                | Scaling                      | Description |
| E221           | 0                                                                                                    |               |                                                                                 | 100002<br>000002<br>300001<br>400001 | Boolean<br>Boolean<br>Word<br>Word | 100<br>100<br>100<br>100 | None<br>None<br>None<br>None |             |
|                |                                                                                                    | Ţ             | ag Properties General Scaling Identification Name: Pulse-Output Address: 400001 |                                      |                                    |                          |                              |             |
|                | and the second second se | -             | Description:                                                                    |                                      |                                    |                          |                              |             |
| Date           | Time                                                                                                    | User Name     | - Data properties                                                               |                                      |                                    |                          |                              |             |
| 0 6/21/2006    | 3:17:15 PM                                                                                                    | Default Us    |                                                                                 |                                      |                                    |                          |                              |             |
| 0 6/21/2006    | 3:17:15 PM                                                                                                    | Default Us    | Data type:                                                                      | Word                                 | -                                  |                          |                              |             |
| 0 6/21/2006    | 3:17:15 PM                                                                                                    | Default Us    | CT I                                                                            | [n. 11.15                            |                                    |                          |                              |             |
| 6/21/2006      | 3:17:15 PM                                                                                                    | Default Us    | Llient access:                                                                  | Head/Write                           | -                                  |                          |                              |             |
| 6/21/2006      | 3:17:16 PM                                                                                                    | Derault Us    | Scan rate:                                                                      | 100 -                                | milliseconds                       |                          |                              |             |
| 6/21/2006      | 3:17:16 PM                                                                                                    | Default Us    |                                                                                 |                                      |                                    |                          |                              |             |
| 6/21/2006      | 3:17:16 PM                                                                                                    | Default US    |                                                                                 |                                      |                                    |                          |                              |             |
| 6/21/2006      | 3:17:10 PM                                                                                                    | Default Us    |                                                                                 |                                      |                                    |                          |                              |             |
| 6/21/2006      | 3:17:10 PM                                                                                                    | Default Us    |                                                                                 |                                      |                                    |                          |                              |             |
| 6/21/2006      | 2:17:16 PM                                                                                                    | Default Us    |                                                                                 | ОК                                   | Cancel                             | Apple                    | Help                         | 1           |
| 6/21/2006      | 3:17:16 PM                                                                                                    | Default Us    |                                                                                 | L                                    |                                    | - PP3                    | 1                            |             |
| 6/21/2006      | 3:17:16 PM                                                                                                    | Default Licer | KEPServerEx TIMA                                                                | V Host Adapter                       | device driver load                 | ed successfully          |                              | 100         |

2.9 Next, click the Quick Client icon to monitor all of your configurations and values.

| - KEPServerEx          | - [untitled.opf *] (Den                  | no Expires 01:39 | :47)    |                     |                  |                   |                                 |
|------------------------|------------------------------------------|------------------|---------|---------------------|------------------|-------------------|---------------------------------|
| <u>File Edit V</u> iew | v <u>U</u> sers <u>T</u> ools <u>H</u> e | lp               |         |                     |                  |                   |                                 |
| 🗅 🚅 🔛 🐇                | 7 🛅 🛅 🗑 😭                                | n X 🖻            | BX &    | يە ھ                |                  |                   |                                 |
| E MOXA                 |                                          | Tag Name         | Address | Data Type           | Scan Rate        | Scaling           | Description                     |
| E221                   | 10 🤘                                     | DI               | 100002  | Boolean             | 100              | None              |                                 |
|                        | (                                        | DO               | 000002  | Boolean             | 100              | None              |                                 |
|                        |                                          | Event-Cou        | 300001  | Word                | 100              | None              |                                 |
|                        |                                          | 💋 Pulse-Output   | 400001  | Word                | 100              | None              |                                 |
|                        | 1                                        | 4                |         |                     |                  |                   |                                 |
| Date                   | Time                                     | User Name        | Source  | e (                 | Event            |                   | -                               |
| 1 2006/6/19            | 03:35:19 下午                              | Default User     | KEPS    | erverEx             | Siemens TCP/IP U | nsolicited Ether  | met device driver loaded succe: |
| 1 2006/6/19            | 03:35:19 下午                              | Default User     | KEPS    | erverEx             | Siemens S7 MPI d | evice driver loa  | ded successfully.               |
| 1 2006/6/19            | 03:35:19 下午                              | Default User     | KEPS    | erverEx             | SIXNET UDR dev   | vice driver loade | ed successfully.                |
| -                      |                                          |                  |         | 200084 <u>=</u> 803 |                  | 000020070002003   | 5 S 2 C 2 C 2 C 2 S S S S       |

The window will appear as below. You will be able to see the current status of the I/O channels that you configured.

| 🏜 OPC Quick Clie:              | nt - 未命名標題 *               |                            |                  |              |                              |           |
|--------------------------------|----------------------------|----------------------------|------------------|--------------|------------------------------|-----------|
| <u>File E</u> dit <u>V</u> iew | <u>T</u> ools <u>H</u> elp |                            |                  |              |                              |           |
| ) 🖻 🖬 😹                        | 💣 💣 😭 👗 🛛                  | a <b>R</b> X               |                  |              |                              |           |
| = 📹 KEPware K                  | EPServerEx.V4              | Item ID                    | Data Type        | Value        | Timestamp                    | Quality   |
| 📄 _Systen                      | n                          | MOXA.E2210.DI              | Boolean          | 0            | 16:04:40:183                 | Good      |
| - 💼 MOXA                       | _System                    | MOXA.E2210.DO              | Boolean          | 0<br>0<br>0  | 16:04:32:442                 | Good      |
| MOXA                           | .E2210                     | MOXA.E2210.Event-Counter   | Word             |              | 16:04:35:386<br>16:04:27:264 | Good      |
| i 🛅 MOXA                       | .E2210System               | MOXA.E2210.Pulse-Output    | Word             |              |                              | Good      |
|                                |                            | ۲.                         |                  |              |                              |           |
| Date                           | Time                       | Event                      |                  |              |                              |           |
| 1 2006/6/19                    | 03:43:39 下午                | Asynchronous 2.0 transacti | on 001F15CF co   | ompleted for | : 1 items on group ?         | MOXA.E2   |
| 1 2006/6/19                    | 03:43:53 下午                | Asynchronous 2.0 write tra | nsaction 001F4F  | 32 initiated | for 1 items on grou          | p MOXA    |
| 1 2006/6/19                    | 03:43:53 下午                | Asynchronous 2.0 write tra | nsaction 001F4F  | 32 complete  | ed for 1 items on gr         | oup MOX   |
| 🔒 2006/6/19                    | 03-44-07 下午                | Asynchronous 2.0 write tra | osaction 001 F83 | BB initiated | for 1 items on one           | IIII MOXA |

2.10 To test DO or Pulse Output channels, right click the channel and select **Asynchronous 2.0 Write...** 

| ► OPC Quick Clier<br>File Edit Yiew<br>□ 😂 🖬   💒                                                                             | nt-未命名標題 *<br><u>T</u> ools <u>H</u> elp<br>☞ ♂ ☞ 』 ※ 『                 |                                                                                                    |                                                                                            |                                                                              |                                                 |                                            |
|----------------------------------------------------------------------------------------------------|-------------------------------------------------------------------------|----------------------------------------------------------------------------------------------------|--------------------------------------------------------------------------------------------|------------------------------------------------------------------------------|-------------------------------------------------|--------------------------------------------|
|                                                                                                    | EPServerEx.V4                                                           | Item ID                                                                                                    | Data Type                                                                                  | Value                                                                        | Timestamp                                       | Quality                                    |
|                                                                                                    |                                                                         | MOXA E2210.DI                                                                                                    | Boolean                                                                                    | 0                                                                            | 16:04:40:183                                    | Good                                       |
| - 💼 MOXA.                                                                                                    | _System                                                                 | MOXA E2210.DO                                                                                                    | Boolean                                                                                    | 0                                                                            | 16:04:32:442                                    | Good                                       |
| VXOM 💼 🚽                                                                                                    | .E2210                                                                  | MOXA.E2210.Event-Counter                                                                                                    | Word                                                                                       | 0                                                                            | New <u>I</u> tem                                |                                            |
| MOXA.E2210System                                                                                                    |                                                                         | MOXA.E2210.Pulse-Output                                                                                                    | Word                                                                                       | 0                                                                            | Set <u>A</u> ctive<br>Set <u>I</u> nactive      |                                            |
|                                                                                                    |                                                                         |                                                                                                    |                                                                                            |                                                                              | Synchronous (<br>Synchronous )<br>Synchronous ) | Cache <u>R</u> ead<br>Device Read<br>Write |
|                                                                                                    |                                                                         | •                                                                                                    |                                                                                            |                                                                              | Asynchronous                                    | 2.0 Read                                   |
| Date                                                                                                    | Time                                                                    | Event                                                                                                    |                                                                                            |                                                                              | Asynchronous                                    | 2.0 Write                                  |
| <ul> <li>2006/6/19</li> <li>2006/6/19</li> <li>2006/6/19</li> <li>2006/6/19</li> <li>2006/6/19</li> <li>2006/6/19</li> </ul> | 03:43:39 下午<br>03:43:53 下午<br>03:43:53 下午<br>03:44:07 下午<br>03:44:07 下午 | Asynchronous 2.0 transacti<br>Asynchronous 2.0 write tra<br>Asynchronous 2.0 write tra<br>Asynchronous 2.0 write tra<br>Asynchronous 2.0 write tra | on 001F15CF co<br>nsaction 001F4F<br>nsaction 001F4F<br>nsaction 001F83<br>nsaction 001F83 | ompleted tor<br>32 initiated f<br>32 complete<br>BB initiated<br>BB complete | Cu <u>t</u><br>Copy<br>Paste<br>Delete          | Cttl+X<br>Cttl+C<br>Cttl+V<br>Del          |
| 2006/6/19                                                                                                    | 03:44:07 下午                                                             | Failed on item MOXA.E22                                                                                                    | 10.Event-Count                                                                             | er' for asyncl                                                               | Pr <u>o</u> perties                             |                                            |
| 2006/6/19                                                                                                    | 03:44:13 卜牛                                                             | Asynchronous 2.0 write tra                                                                                                    | nsaction UUIF9A                                                                            | EE initiated                                                                 | tor 1 ttems on gro                              | up MOXA                                    |

| 🞥 OPC Quick Client                                                                                                    | t - 未命名標題 *        |                                                                                           |                         |                  |               |                     |          | _8            |
|----------------------------------------------------------------------------------------------------|--------------------|-------------------------------------------------------------------------------------------|-------------------------|------------------|---------------|---------------------|----------|---------------|
| <u>File Edit V</u> iew                                                                                                    | Tools <u>H</u> elp | D. etc.                                                                                   |                         |                  |               |                     |          |               |
|                                                                                                    | 📽 💣 🗳 🐰            |                                                                                           |                         |                  |               |                     |          |               |
| E : MEPware KEPServerEx.V4                                                                                                    |                    | Item ID                                                                                   |                         | Data Type        | Value         | Timestamp           | Quality  | Update Cou    |
| - System                                                                                                    |                    | MOXA.E2210.DI                                                                             |                         | Boolean          | 0             | 16:04:40:183        | Good     | 3             |
| MOXASystem                                                                                                    |                    | MOXA.E2210.DO                                                                             |                         | Boolean          | 0             | 16:04:32:442        | Good     | 3             |
| MOXA.E2210                                                                                                    |                    | MOXA.E2210.Event-Counter                                                                  |                         | Word             | 0             | 16:04:35:386        | Good     | 2             |
| MOXA.E2210System                                                                                                    |                    | MOXA E2210.Pulse-Output                                                                   |                         | Word             | 0             | 16:04:27:264        | Good     | 3             |
|                                                                                                    | Asynchronous 2.0 V | /<br>/rite                                                                                |                         |                  |               |                     |          | ×             |
|                                                                                                    | Item ID            |                                                                                           | Current Value           | Winit            | e Value       |                     |          | OK            |
|                                                                                                    | MOXA E22           | 10 DO                                                                                     |                         | 11               | C TOLUC       |                     |          | Annly         |
| Date           2006/6/19           2006/6/19           2006/6/19           2006/6/19           2006/6/19           2006/6/19           2006/6/19           2006/6/19           2006/6/19           2006/6/19           2006/6/19           2006/6/19           2006/6/19           2006/6/19           2006/6/19           2006/6/19           2006/6/19           2006/6/19           2006/6/19           2006/6/19           2006/6/19           2006/6/19           2006/6/19           2006/6/19 |                    |                                                                                           |                         |                  |               |                     |          | Cancel        |
| 1 2006/6/19                                                                                                    | 04:04:35 下午        | Ast                                                                                       | mchronous 2.0 read tran | isaction 0032437 | 2 initiated f | or 1 items on group | MOXA.E   |               |
| 1 2006/6/19                                                                                                    | 04:04:35 下午        | 14:04:35 下午 Asynchronous 2.0 transaction 00324372 completed for 1 items on group MOXA E22 |                         |                  |               | 40XA.E22            |          |               |
| 1 2006/6/19                                                                                                    | 04:04:40 下午        | Asy                                                                                       | mchronous 2.0 read tran | isaction 003255F | 3 initiated f | or 1 items on group | MOXA.E   |               |
| 1 2006/6/19                                                                                                    | 04:04:40 下午        | Asy                                                                                       | mchronous 2.0 transacti | on 003255F3 co:  | mpleted for   | 1 items on group 1  | 40XA.E22 |               |
| Readyr                                                                                                    |                    |                                                                                           |                         |                  |               |                     |          | Item Count: 4 |

Modify the Write Value, then click **Apply** and **OK**.

When you return to the main screen, you should see the updated value.

| 🏯 OPC Quick Clier                                                                                                    | ut - 未命名標題 *               |                                                                                 |                |               |                    |            |  |  |  |  |
|----------------------------------------------------------------------------------------------------|----------------------------|---------------------------------------------------------------------------------|----------------|---------------|--------------------|------------|--|--|--|--|
| <u>File Edit V</u> iew                                                                                                    | <u>T</u> ools <u>H</u> elp |                                                                                 |                |               |                    |            |  |  |  |  |
| 🗅 🖼 🖬 📩                                                                                                    | 💣 💣 😭   🐰 [                | è 🖻 🗙                                                                           |                |               |                    |            |  |  |  |  |
| KEPware KEPServerEx.V4     System     MOXASystem     MOXA.E2210     MOXA.E2210System                                                           |                            | Item ID                                                                         | Data Type      | Value         | Timestamp          | Quality    |  |  |  |  |
|                                                                                                    |                            | MOXA.E2210.DI                                                                   | Boolean        | 0             | 16:04:40:183       | Good       |  |  |  |  |
|                                                                                                    |                            | MOXA E2210.DO                                                                   | Boolean        | 1             | 16:07:20:603       | Good       |  |  |  |  |
|                                                                                                    |                            | MOXA.E2210.Event-Counter                                                        | Word           | 0             | 16:04:35:386       | Good       |  |  |  |  |
|                                                                                                    |                            | MOXA.E2210.Pulse-Output                                                         | Word           | 0             | 16:04:27:264       | Good       |  |  |  |  |
|                                                                                                    |                            | •                                                                               |                |               |                    |            |  |  |  |  |
| Date                                                                                                    | Time                       | Event                                                                           |                |               |                    |            |  |  |  |  |
| <ol> <li>① 2006/6/19</li> <li>○ 03:43:53 下午</li> <li>① 2006/6/19</li> <li>○ 03:44:07 下午</li> <li>① 2006/6/19</li> <li>○ 03:44:07 下午</li> </ol> |                            | Asynchronous 2.0 write transaction 001F4F32 completed for 1 items on group MOX  |                |               |                    |            |  |  |  |  |
|                                                                                                    |                            | Asynchronous 2.0 write transaction 001F83BB initiated for 1 items on group MOXA |                |               |                    |            |  |  |  |  |
|                                                                                                    |                            | Asynchronous 2.0 write transaction 001F83BB completed for 1 items on group 'MOX |                |               |                    |            |  |  |  |  |
| 🙆 2006 <i>/</i> 6/19                                                                                                    | 03·44·07 下午                | Failed on item MOXA E22                                                         | 10 Event-Count | er' for assmo | hmmons 2 A write t | ransaction |  |  |  |  |